# Working with the Packages Properties Tab

Roofing Passport provides a unique set of tools, called <u>Packages</u>, to manage all of the Accessories, Labor and Freight associated with a re-roofing job. Technically speaking, a Package provides a calculated value to manage these materials and services, based on roof geometry or some form of user input.

Roofing Passport *Packages* are endlessly customizable, and no two companies implement them in exactly the same way. Since every implementation of *Packages* is unique, for our purposes here we will provide a brief, high-level overview, and then turn to the specifics of how to access and successfully apply *Packages* to your jobs.

**NOTE** – Sheathing and Trim are the only types of materials that appear in the Roofing Passport 3D model and drawings. That is to say, Accessories are not included. ;-)

#### **Overview**

There are two different types packages:

- Add-on An Add-on is a type of package that users can choose either to include or exclude from a given job. If an Add-on package is included in a job, then all materials and services associated with that Add-on will be added to the job's material list and quote price. For example, your organization may setup an Add-on Package for Underlayment, which is not captured in model or outputs generated automatically by Roofing Passport.
- Base Macro A Base Macro represents an item or items that are added to a job automatically, without any action or input required by the end user. For example, a Base Macro may be used to calculate the number of screws needed for a job based on Linear Feet Or Surface Area.

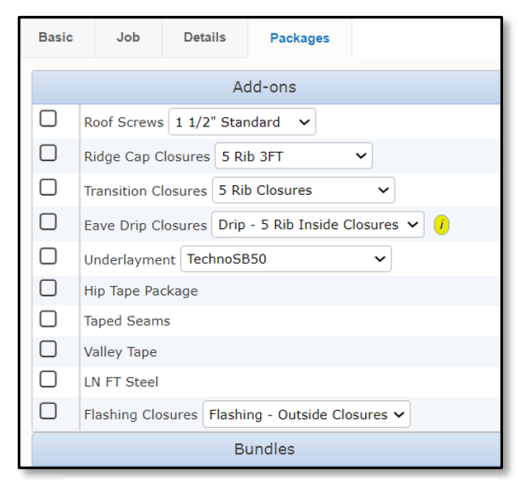

**Figure 1:** Example Packages Tab on the Properties Pane.

**NOTE** – Base Macros are invisible to the end user. The only way to tell that they are present and in use is by reviewing the required materials and services listed in *Job Review Mode*.

Bundle – A Bundle is a collection of two or more types of materials and/or services that are
packaged and sold together as a single unit, with a single assigned price. Bundles are used to
present customers with a single line-item price, rather than a full breakdown. Like an Add-on
package, users have the ability to include or exclude an available bundle from a given job.

Options – An Option package is used to create alternative designs, configurations and treatments for a job from which the customer may choose. Options are <u>not</u> included in the price for a job unless the customer decides to add them to the list of the agreed upon work. Options can be excluded from a job all together, included in the quote (as a bundle), or shown as a price line-item not included in the total quoted price.

(Continued on the following page.)

### Adding a Package to a Job

Packages can be added to a job from the *Edit* page in *3D Mode, Job Review Mode,* and *Drawings Mode*. (Note, *Package* access from the *View* and *Prep for Order* pages is "read only.") In the example shown in Figure 1 below, we have opened a job in the *Edit* page. In the *Properties Pane* at right, notice the *Packages* tab. We will click on that tab to open it, as pictured in Figure 2.

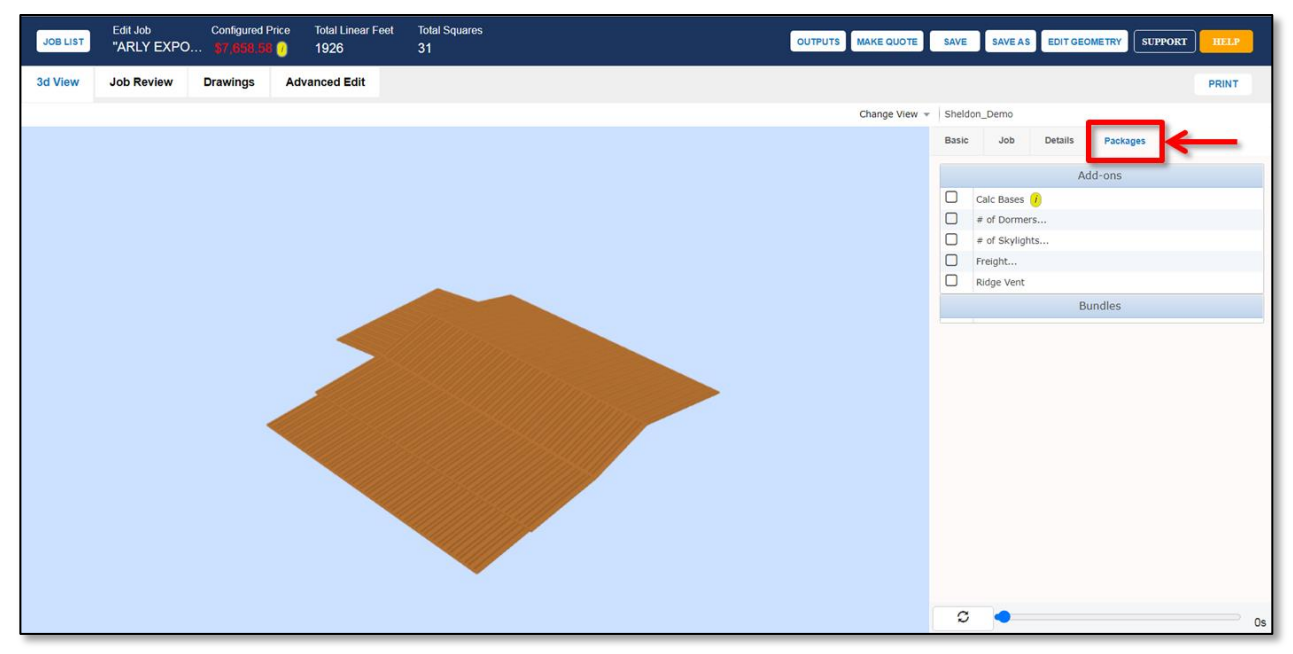

Figure 2: Open a job on the Edit page, and click on the Packages tab in the Properties Pane.

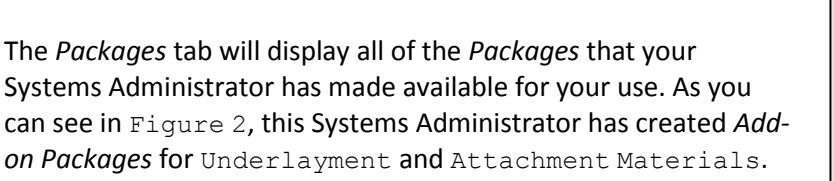

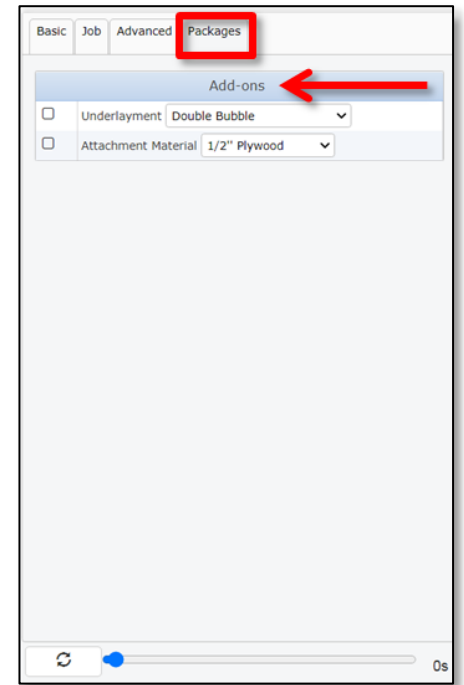

**Figure 3:** Available *Add-on Packages* are all listed the *Packages* tab.

For our example, we are going to add 30 # Underlayment to our job. To begin, we will click in the checkbox next to Underlayment, in order to activate the Underlayment *Package Group*. (See Figure 3.) Clicking on the arrow for the drop-down, we will select 30 # Synthetic Underlayment. That's it. We have now added the desired Underlayment to our entire re-roofing job.

**NOTE** - If there were only <u>one Underlayment</u> *Package* available, there would not be a drop-down list, and we would simply click in the checkbox to add the *Package* to our job.

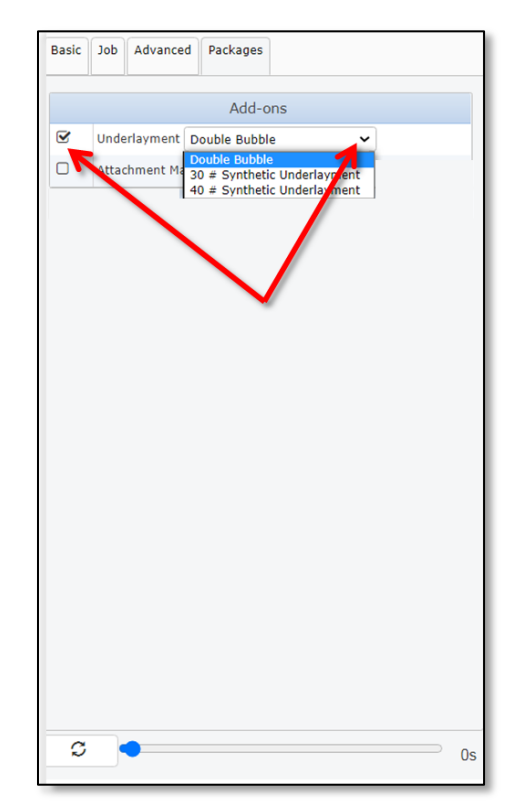

**Figure 4:** Click in the checkbox to add a *Package* to your job.

| OUTPUTS MAKE QUOTE | SAVE SAVE AS EDIT GEOMETRY SUPPORT HELP     |
|--------------------|---------------------------------------------|
|                    | PRINT                                       |
| Change View 👻      | Sheldon_Demo                                |
|                    | Basic Job Details Packages                  |
| # of Dormers       | Add-ons                                     |
| # of Dormers 1     | Calc Bases 7<br>e of Dormers e of Skylights |
| OK Cancel          | Freight     Ridge Vent Bundles              |
|                    |                                             |
|                    | C • 0                                       |

#### **Package User Prompts**

When activated (i.e. the checkbox is checked), some *Add-on Packages* open a dialog box requiring user input. For example, in Figure 4 at left, a *Package* used to calculate some of the labor costs prompts the user to enter how many layers of previous material must be removed before re-roofing can begin.

Figure 5: Some *Packages* open a dialog box requiring user input.

## Checking for the Presence of a Package

How can you tell if a *Package* has been successfully added to a job? There are a few ways. The first is to look at the Total Calculated Price at the top of the *Edit* page. As you can see in Figure 5 below, adding the Underlayment *Package* has raised the Total Calculated Price for our job.

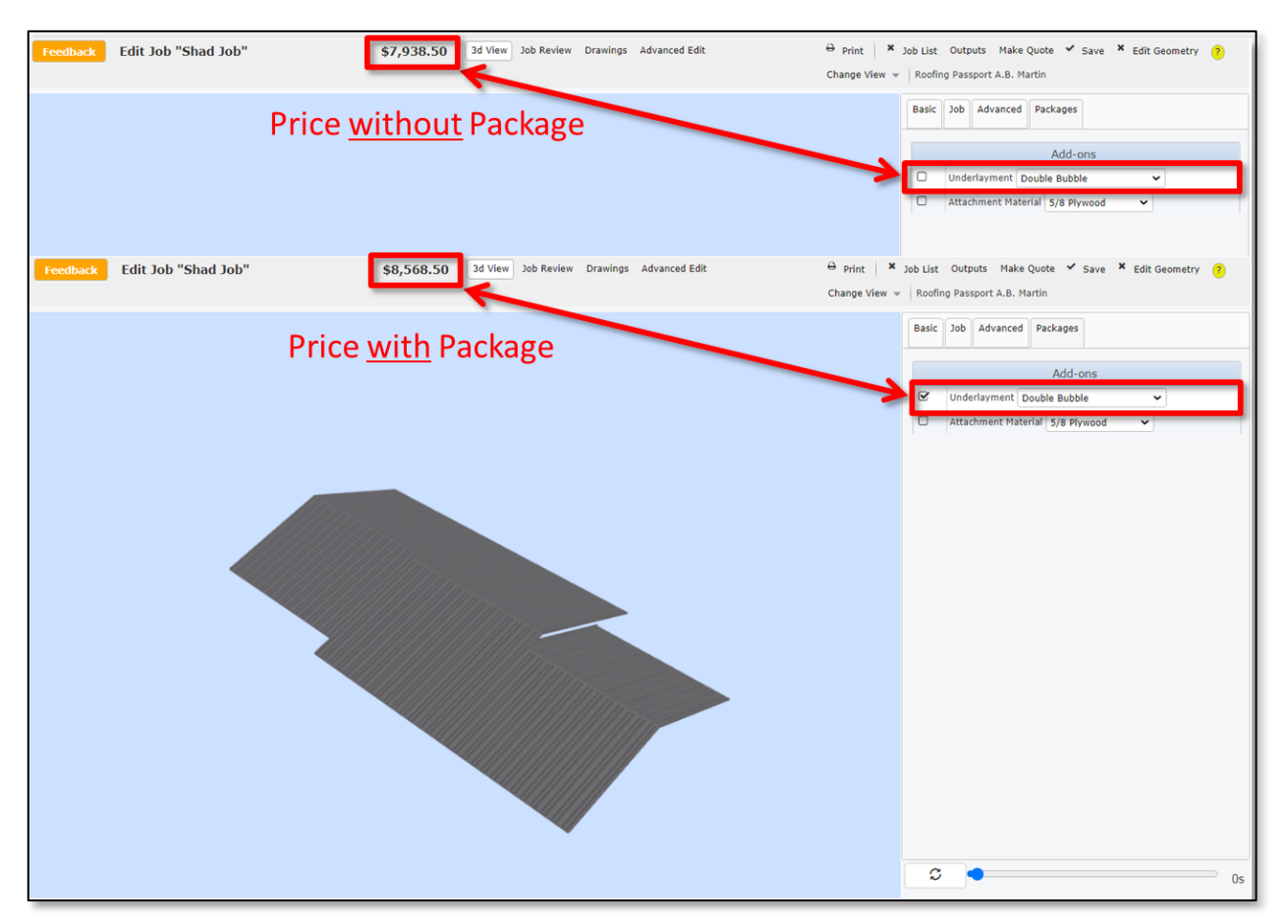

Figure 6: Adding a Package to a job changes that job's Total Calculated Price.

Job Review Mode offers two places to check for the presence of an added Package. One is the Summary tab at the bottom of the window. As you can see in Figure 6 below, adding our Underlayment Package to this job has changed the Price and Weight on the Accessories line item. The addition of Labor and Freight Packages would, likewise, change these values for their respective line items.

| Feedback Edit         | Job "Shad Job"      |         | \$7        | ,938.50    | 3d View | Job Review Drawings  | Advanced Edit |         | ⊖ Print × | Job List | Outputs Make   | e Quote 🖌 Save 🗙 Edit Geome | itry 🥐 |
|-----------------------|---------------------|---------|------------|------------|---------|----------------------|---------------|---------|-----------|----------|----------------|-----------------------------|--------|
|                       |                     |         |            |            |         |                      |               |         |           | Basic    | Job Advanced   | Packages                    |        |
| Sheathing             |                     |         | \$5,946.36 | 0.00 lbs   |         | Price                | vitho         | ut Pack | age       |          |                |                             |        |
| Trim                  |                     |         | \$709.70   | 0.00 lbs   |         | $\frac{1}{\sqrt{2}}$ | vittio.       |         | uge       |          |                | Add-ons                     | _      |
| Accessories           |                     |         | \$1,282.44 | 103.00 lbs | ←       |                      |               |         | _         |          | Underlayment   | 30 # Synthetic Underlayme 🛩 |        |
| Labor                 |                     |         | \$0.00     | 0.00 lbs   |         |                      |               |         |           |          | Attachment Mat | erial 5/8 Plywood 🗸         | _      |
| Freight               |                     |         | \$0.00     | 0.00 lbs   |         |                      |               |         |           |          |                |                             |        |
| Taxable Total         |                     |         | \$7,938.50 |            |         |                      |               |         |           |          |                |                             |        |
| Sales Tax             |                     | 0.000%  | \$0.00     |            |         |                      |               |         |           |          |                |                             |        |
| Feedback Edit         | Job "Shad Job"      |         | \$8        | ,196.50    | 3d View | Job Review Drawings  | Advanced Edit |         | ⊖ Print × | Job List | Outputs Make   | Quote 🖌 Save 🗶 Edit Geome   | try    |
|                       |                     |         |            |            |         |                      |               |         |           |          |                |                             |        |
|                       |                     |         |            |            |         |                      |               |         |           |          |                |                             |        |
|                       |                     |         |            |            |         |                      |               |         |           | Basic    | Job Advanced   | Packages                    |        |
| Sheathing             |                     |         | \$5,946.36 | 0.00 lbs   |         | Drico                | with          | Dackad  |           |          |                |                             |        |
| Trim                  |                     |         | \$709.70   | 0.00 lbs   |         | FILE                 | <u>vvitti</u> | гаскае  | ,e        |          |                | Add-ons                     | _      |
| Accessories           |                     |         | \$1,540.44 | 178.00 lbs | -       | _                    |               |         | _         |          | Underlayment   | 30 # Synthetic Underlayme 🗸 |        |
| Labor                 |                     |         | \$0.00     | 0.00 lbs   |         |                      |               |         |           |          | Attachment Mat | erial 5/8 Plywood           | _      |
| Freight               |                     |         | \$0.00     | 0.00 lbs   |         |                      |               |         |           |          |                |                             |        |
|                       |                     |         |            |            |         |                      |               |         |           |          |                |                             |        |
| Taxable Total         |                     |         | \$8,196.50 |            |         |                      |               |         |           |          |                |                             |        |
| Sales Tax             |                     | 0.000%  | \$0.00     |            |         |                      |               |         |           |          |                |                             |        |
| Non-taxable Total     |                     |         | \$0.00     |            |         |                      |               |         |           |          |                |                             |        |
| Grand Total           |                     |         | \$8,196.50 | 178.00 lbs |         |                      |               |         |           |          |                |                             |        |
|                       |                     |         |            |            |         |                      |               |         |           |          |                |                             |        |
|                       |                     |         |            |            |         |                      |               |         |           |          |                |                             |        |
|                       |                     |         |            |            |         |                      |               |         |           |          |                |                             |        |
|                       |                     |         |            |            |         |                      |               |         |           |          |                |                             |        |
|                       |                     |         |            |            |         |                      |               |         |           |          |                |                             |        |
|                       |                     |         |            |            |         |                      |               |         |           |          |                |                             |        |
|                       |                     |         |            |            |         |                      |               |         |           |          |                |                             |        |
|                       |                     |         |            |            |         |                      |               |         |           |          |                |                             |        |
|                       |                     |         |            |            |         |                      |               |         |           |          |                |                             |        |
|                       | -                   |         |            |            |         |                      |               |         |           |          |                |                             |        |
|                       |                     |         |            |            |         |                      |               |         |           |          |                |                             |        |
|                       |                     |         |            |            |         |                      |               |         |           |          |                |                             |        |
|                       |                     |         |            |            |         |                      |               |         |           |          |                |                             |        |
|                       | -                   |         |            |            |         |                      |               |         |           |          |                |                             |        |
|                       |                     |         |            |            |         |                      |               |         |           |          |                |                             |        |
| Summary Sheathing Tri | m Arcassorias Lobar | Erainht |            |            |         |                      |               |         |           | 0        |                |                             |        |
| aneating Th           |                     | gin     |            |            |         |                      |               |         |           | ~        |                |                             | 0s     |

Figure 7: An added Package will change the Price and Weight (if applicable) values on the Summary tab.

A third place to check for the presence of a *Package* is on the *Accessories*, *Labor*, and *Freight* tabs at the bottom of the *Job Review Mode* window. As you can see in *Figure 6* below, details about the Underlayment *Package* we added to our job are now displayed on the *Accessories* tab. Values in the Labor and Freight tabs would likewise change if any of these *Package* types are added to our job.

| Feedback Edit Job "          | Shad Job"             | \$8,196.50                       | 3d View Job Re | view | Drawings Adv | ranced Edit |              | 🖶 print 🛛 🗙 Job List Outputs Make C | uote 💙 Save 🎽 Edit Geometry 🥐 |
|------------------------------|-----------------------|----------------------------------|----------------|------|--------------|-------------|--------------|-------------------------------------|-------------------------------|
| + Add Misc + Add Catalog     | 🖉 Edit 🍵 Delete       |                                  |                |      |              |             |              | Basic Job Advanced                  | Packages                      |
| Usage                        | Sku                   | Material                         | Color          | Qty  | Length       | Weight      | Total Weight |                                     |                               |
| -30 # Synthetic Underlayment | IUL30                 | Tyvek Protec 120 Synthetic Roofi |                | 3    | 0'           | 25.00 lbs   | 75.00 lbs    | e                                   | Add-ons                       |
| -Fasteners                   | SPA1                  | 1 Phil/Sq #10 Pancak Screws      |                | 57   | 0.           | 0.00 lbs    | 0.00 lbs     | Underlayment 30                     | # Synthetic Underlayme 🗸      |
| -Fasteners                   | ABSPRPBL              | 1/8" X 3/16" Stainless Steel Pop | Kynar Matte Bl | 1    | 0'           | 0.00 lbs    | 0.00 lbs     | Attachment Mater                    | al 5/8 Plywood 🗸              |
| -Fasteners                   | ABSSZBL19             | 19-1/8" ***SNAP-Z BRAND***       |                | 91   | 1'           | 1.00 lbs    | 91.00 lbs    |                                     |                               |
| -Fasteners                   | ABSSC                 | AB Seam Standard Clip(S) for 1   |                | 2565 | 0'           | 0.00 lbs    | 0.00 lbs     |                                     |                               |
| -Fasteners                   | IST34                 | Sealent Tape 3/4 Inch X 3/32 Be  |                | 4    | 0'           | 3.00 lbs    | 12.00 lbs    |                                     |                               |
|                              |                       |                                  |                |      |              |             |              |                                     |                               |
|                              |                       |                                  |                |      |              |             |              |                                     |                               |
|                              |                       |                                  |                |      |              |             |              |                                     |                               |
|                              |                       |                                  |                |      |              |             |              |                                     |                               |
|                              |                       |                                  |                |      |              |             |              |                                     |                               |
|                              |                       |                                  |                |      |              |             |              |                                     |                               |
|                              |                       |                                  |                |      |              |             |              |                                     |                               |
|                              |                       |                                  |                |      |              |             |              |                                     |                               |
|                              |                       |                                  |                |      |              |             |              |                                     |                               |
|                              |                       |                                  |                |      |              |             |              |                                     |                               |
|                              |                       |                                  |                |      |              |             |              |                                     |                               |
|                              |                       |                                  |                |      |              |             |              |                                     |                               |
|                              |                       |                                  |                |      |              |             |              |                                     |                               |
|                              |                       |                                  |                |      |              |             |              |                                     |                               |
|                              |                       |                                  |                |      |              |             |              |                                     |                               |
|                              |                       |                                  |                |      |              |             |              |                                     |                               |
|                              |                       |                                  |                |      |              |             |              |                                     |                               |
| _                            |                       |                                  |                |      |              |             |              |                                     |                               |
| Summary Sheathing Trim Acce  | ssories Labor Freight |                                  |                |      |              |             |              | S 🔷                                 | Os                            |
|                              |                       |                                  |                |      |              |             |              |                                     |                               |

Figure 8: Material for the added Underlayment *Package* now appears on the *Accessories* tab at the bottom of the *Job Review* window. Labor and Freight *Packages* would, likewise, appear on their respective tabs at the bottom of this page.

**TIP** – Double click on the Total Calculated Price field, at the top of the page, to toggle the visibility of columns for Cost, Price, Total Cost, and Total Price on the *Job Review* tabs. (See Figure 8 below.)

| Feedback Edit Job "         | Shad Job"             |                                  |                | \$8  | ,196.50 | 3d View   | Job Review   | Drawings A | dvanced Edit |              | ⊖ Print     | × Job List C | Dutputs Make Quote 🗸 Save 🗶 Edit Geom    | etry 🤊 |
|-----------------------------|-----------------------|----------------------------------|----------------|------|---------|-----------|--------------|------------|--------------|--------------|-------------|--------------|------------------------------------------|--------|
| + Add Misc + Add Catalog    | 🖉 Edit 🍵 Delete       |                                  |                |      |         |           | 4            |            |              |              |             | Basic J      | ob Advanced Packages                     |        |
| Usage                       | Sku                   | Material                         | Color          | Qty  | Length  | Weight    | Total Weight | Cost       | Price        | Total Cost   | Total Price |              |                                          |        |
| 30 # Synthetic Underlayment | IUL30                 | Tyvek Protec 120 Synthetic Roofi |                | 3    | 0'      | 25.00 lbs | 75.00 lb     | \$86.0     | 0 \$86       | .00 \$258.00 | \$258.00    |              | Add-ons                                  |        |
| -Fasteners                  | SPA1                  | 1" Phil/Sq #10 Pancake Screws    |                | 57   | 0'      | 0.00 lbs  | 0.00 lb      | \$0.0      | 5 \$0        | .05 \$2.85   | \$2.85      | 1 U          | Inderlayment 30 # Synthetic Underlayme 🗸 |        |
| -Fasteners                  | ABSPRPBL              | 1/8" X 3/16" Stainless Steel Pop | Kynar Matte Bl | 1    | 0'      | 0.00 lbs  | 0.00 lb      | \$25.0     | \$25         | .00 \$25.00  | \$25.00     |              | ttachment Material 5/8 Plywood           |        |
| -Fasteners                  | ABSSZBL19             | 19-1/8" ===SNAP-Z BRAND===       |                | 91   | 1'      | 1.00 lbs  | 91.00 lb     | \$6.5      | 0 \$6        | .50 \$591.50 | \$591.50    |              |                                          |        |
| -Fasteners                  | ABSSC                 | AB Seam Standard Clip(S) for 1   |                | 2565 | 0'      | 0.00 lbs  | 0.00 lb      | \$0.2      | 5 \$0        | .25 \$641.25 | \$641.25    |              |                                          |        |
| -Fasteners                  | IST34                 | Sealent Tape 3/4 Inch X 3/32 Be  |                | 4    | 0'      | 3.00 lbs  | 12.00 lb     | \$5.4      | 5 \$5        | .46 \$21.84  | \$21.84     |              |                                          |        |
|                             |                       |                                  |                |      |         |           |              | -          |              |              |             |              |                                          |        |
|                             |                       |                                  |                |      |         |           |              |            |              |              |             |              |                                          |        |
|                             |                       |                                  |                |      |         |           |              |            |              |              |             |              |                                          |        |
|                             |                       |                                  |                |      |         |           |              |            |              |              |             |              |                                          |        |
|                             |                       |                                  |                |      |         |           |              |            |              |              |             |              |                                          |        |
|                             |                       |                                  |                |      |         |           |              |            |              |              |             |              |                                          |        |
|                             |                       |                                  |                |      |         |           |              |            |              |              |             |              |                                          |        |
|                             |                       |                                  |                |      |         |           |              |            |              |              |             |              |                                          |        |
|                             |                       |                                  |                |      |         |           |              |            |              |              |             |              |                                          |        |
|                             |                       |                                  |                |      |         |           |              |            |              |              |             |              |                                          |        |
|                             |                       |                                  |                |      |         |           |              |            |              |              |             |              |                                          |        |
|                             |                       |                                  |                |      |         |           |              |            |              |              |             |              |                                          |        |
|                             |                       |                                  |                |      |         |           |              |            |              |              |             |              |                                          |        |
|                             |                       |                                  |                |      |         |           |              |            |              |              |             |              |                                          |        |
|                             |                       |                                  |                |      |         |           |              |            |              |              |             |              |                                          |        |
|                             |                       |                                  |                |      |         |           |              |            |              |              |             |              |                                          |        |
|                             |                       |                                  |                |      |         |           |              |            |              |              |             |              |                                          |        |
|                             |                       |                                  |                |      |         |           |              |            |              |              |             |              |                                          |        |
|                             |                       |                                  |                |      |         |           |              |            |              |              |             |              |                                          |        |
|                             |                       |                                  |                |      |         |           |              |            |              |              |             |              |                                          |        |
| Summary Sheathing Trim Acce | ssories Labor Freight |                                  |                |      |         |           |              |            |              |              |             | C            | •                                        |        |

**Figure 8:** Double click on the Total Calculated Price at the top of the *Edit* page to toggle back and forth between hiding and displaying these four addition columns on the *Job Review* tabs.

The fourth and final place to check for the presence of one or more added *Packages* is on your *Materials List* outputs. As with *Job Review Mode, Package*-related materials and services will appear under their relevant categories on the outputs.